# Eduroam WiFi – met Apple iOS

gebruik van het Eduroam Wifi netwerk

## Quickstart: verbinden met het Eduroam WiFi netwerk

Toevoegen van een Eduroam WiFi network verbinding:

- Klik op het icoon voor instellingen en ga naar de WiFi instellingen. Selecteer daar Eduroam, vul je Erna inloggegevens in en maak verbinding met het netwerk.
- Gebruik van de Eduroam WiFi netwerk verbinding:
  - Gebaseerd op de voorkeur *Auto reconnect* zal de WiFi verbinding automatisch tot stand gebracht worden als je device in bereik van het Eduroam netwerk is.

## Step-By-Step: Verbinding maken met het Eduroam netwerk

#### 1.1. De WiFi instellingen vinden

Klik op het icoon voor instellingen en ga daarna verder naar het menu voor WiFi instellingen.

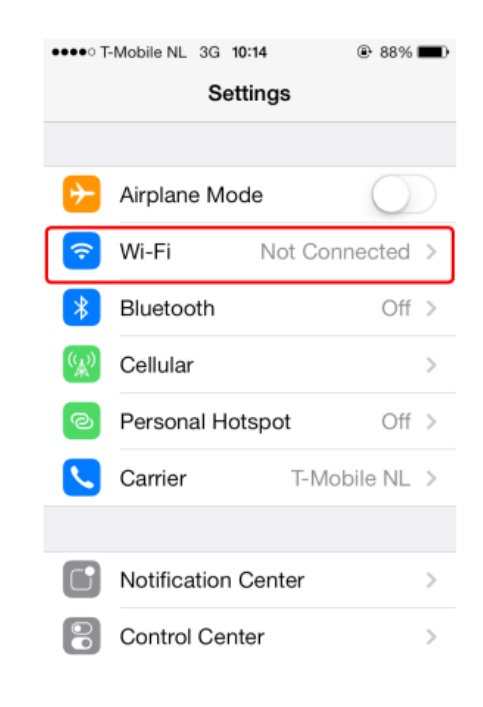

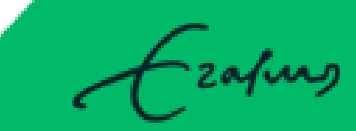

## **1.2.** Eduroam selecteren en inloggegevens invoeren

Selecteer in de lijst met beschikbare WiFi netwerken *Eduroam* 

| ●●●○ T-Mobile NL 3G 10:14     | ۵ 88% 🔳                   |
|-------------------------------|---------------------------|
| Settings Wi-Fi                |                           |
|                               |                           |
| Wi-Fi                         |                           |
| CHOOSE A NETWORK              |                           |
| eduroam                       | 🔒 🔶 🚺                     |
|                               | <b>a</b> <del>?</del> (j) |
|                               | <b>?</b> (i)              |
| Other                         |                           |
|                               |                           |
| Ask to Join Networks          | $\bigcirc$                |
| Known networks will be joined | automatically.            |

Voer in het volgende scherm je account gegevens in zoals *erna-id@eur.nl* en *password*. Klik hierna rechtsboven op *Join*.

| •••• T-Mobile NL 3G 13:0         | 0 @ 78% 🔳 ) |  |
|----------------------------------|-------------|--|
| Enter the password for "eduroam" |             |  |
| Cancel Enter Pa                  | ssword Join |  |
|                                  |             |  |
| Username                         |             |  |
| Password                         |             |  |
|                                  |             |  |
| S.I.e.d.e.                       |             |  |
| QWERTYUIOP                       |             |  |
| ASDFG                            | HJKL        |  |
|                                  |             |  |
|                                  | _ B N M ▲   |  |
| 123 🌐 spa                        | ce return   |  |

## 1.3. Verbonden met het Eduroam WiFi Netwerk

Er zal nu een blauw vinkje voor eduroam getoond worden, wat betekend dat u verbonden bent met het Eduroam WiFi netwerk.

| eeee T. Makila NI 👄 12:00                                                                           | @ 78% <b>—</b>                           |
|----------------------------------------------------------------------------------------------------|------------------------------------------|
|                                                                                                    | • 78%                                    |
| Settings Wi-Fi                                                                                      |                                          |
| Wi-Fi                                                                                               |                                          |
| <ul> <li>eduroam</li> </ul>                                                                         | <b>₽</b> ╤ (j)                           |
| CHOOSE A NETWORK                                                                                    |                                          |
|                                                                                                    | ₽ ╤ (j)                                  |
|                                                                                                    | <b>२</b> (i)                             |
| Other                                                                                               |                                          |
|                                                                                                    |                                          |
| Ask to Join Networks                                                                                | $\bigcirc$                               |
| Known networks will be joined<br>If no known networks are availa<br>have to manually select a netwo | automatically.<br>able, you will<br>ork. |
|                                                                                                    |                                          |

zafing

# Gebruik: Eduroam WiFi verbinding

Uw Apple device zal voortaan automatisch verbinding maken met het Eduroam netwerk als u WiFi aan heeft staan en u binnen het bereik van dit Wifi netwerk bent.